## TELECHARGER UNE VIDEO DE YOUTUBE AVEC UMMY

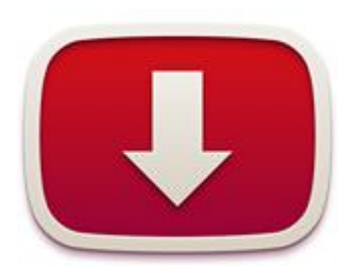

Pierre Binet Collège Jean Fernel CLERMONT *Ummy* est un logiciel de téléchargement extrêmement simple à installer et à utiliser.

Cliquer sur ce lien pour accéder à la page de téléchargement du logiciel.

HTTP://VIDEODOWNLOADER.UMMY.NET/

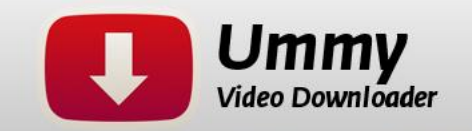

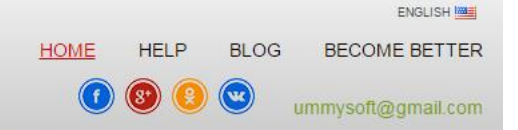

## What is the Ummy Video Downloader?

Ummy will help you to save YouTube video on your computer so that you can always watch it even if there is no Internet available.

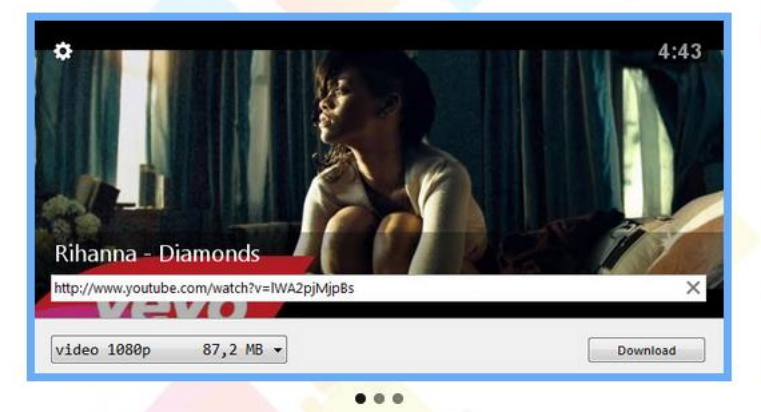

## Simple and handy

Ummy will help you to save YouTube video on your computer so that you can always watch it even if there is no Internet available.

You don't even have to do much. Just copy a video link, choose a video format and quality, press "Download" button and here we are! A brilliant collection of your favorite songs right on your computer. Listen to your own playlist anytime wherever you are!

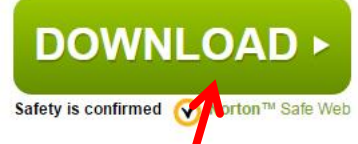

Cliquer ici pour télécharger le logiciel.

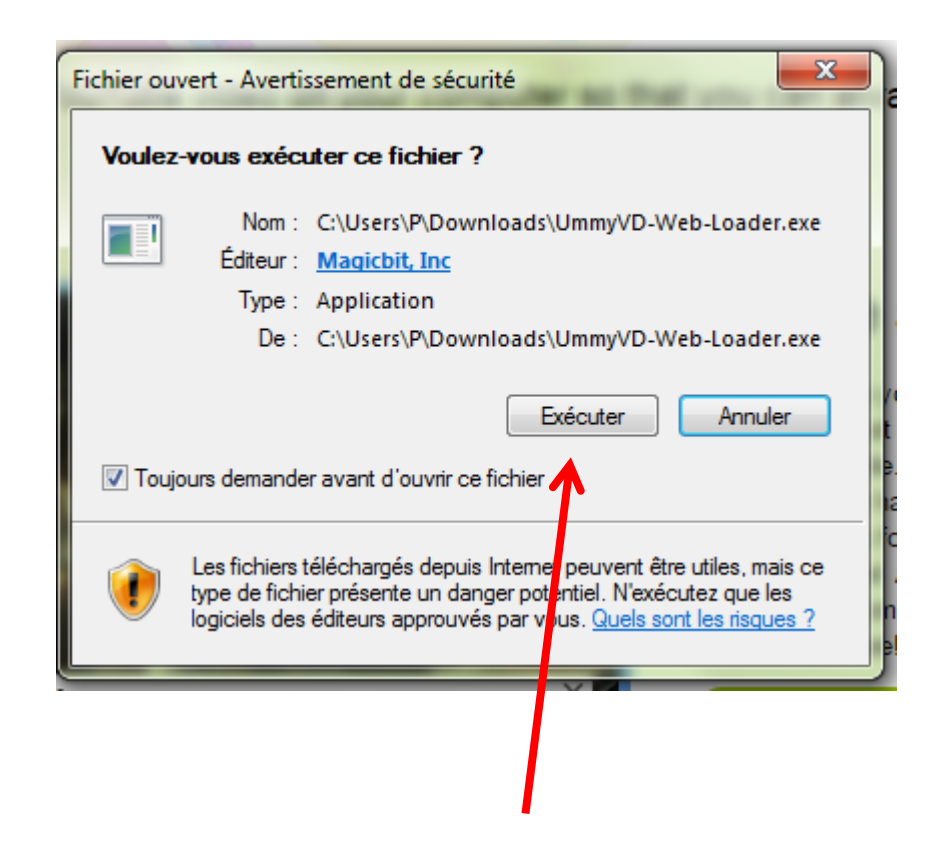

Ouvrir le logiciel. Il faudra accepter par la suite que le logiciel téléchargé apporte des modifications dans votre ordinateur.

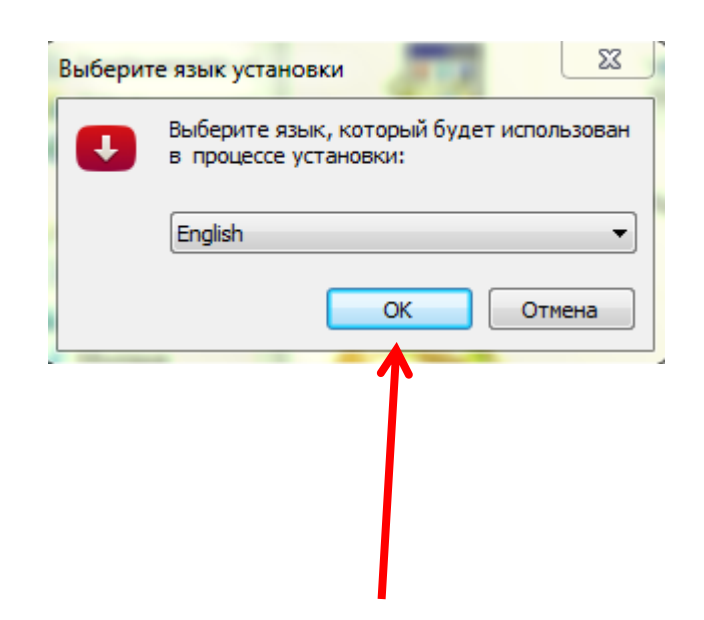

Puis une dernière fenêtre s'ouvrira pour installer le logiciel : attention, seules 2 langues sont possibles, anglais et russe.

Pour télécharger une vidéo ou télécharger uniquement le son de cette vidéo au format mp3, il suffit d'aller sur Youtube, de copier l'URL de la vidéo et de la coller ici.

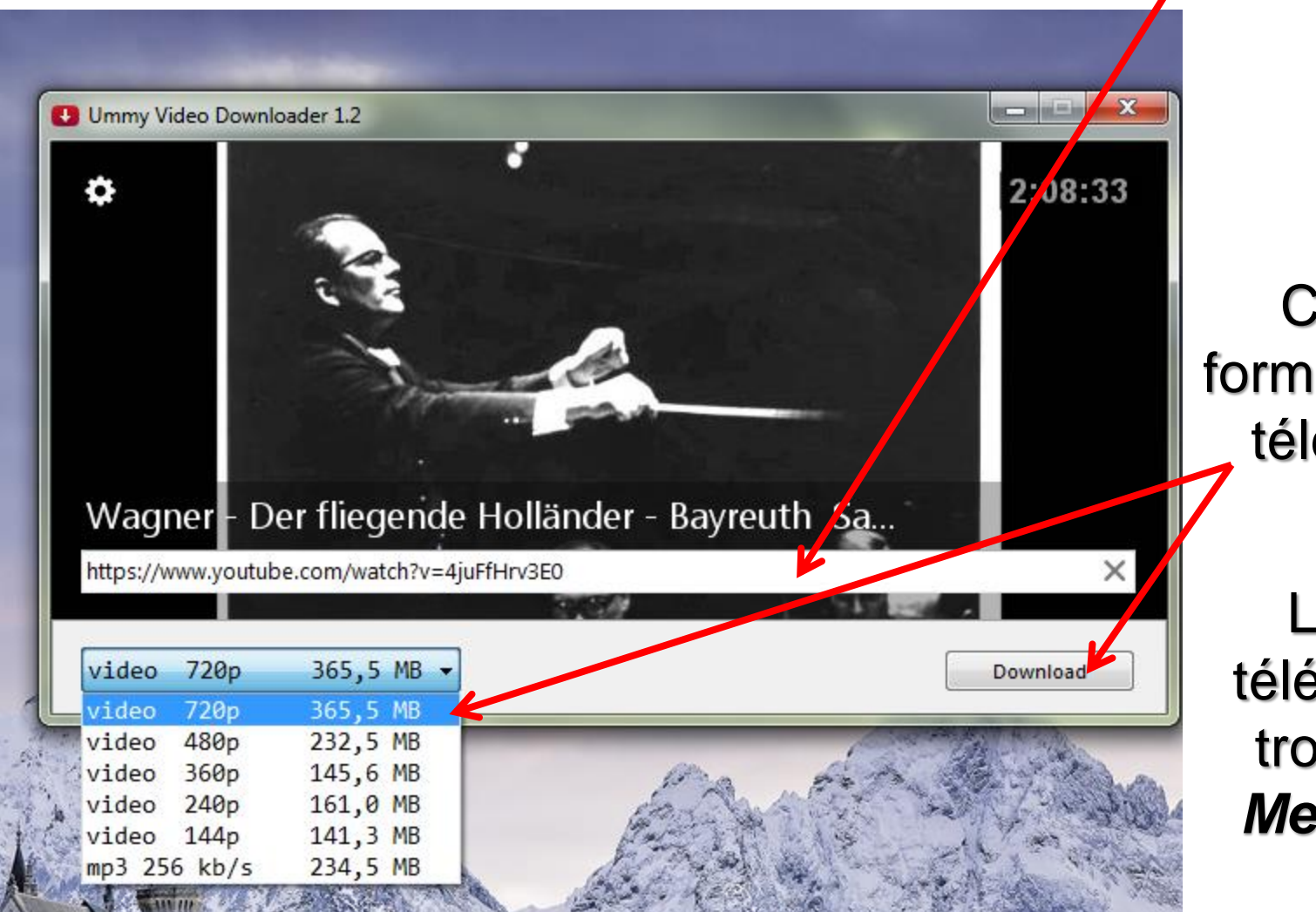

Choisir le format désiré et télécharger.

Le fichier téléchargé se trouve dans *Mes Vidéos*.